Pokud jste již v minulosti měli připojeno zařízení k **eduroam**, je třeba nejprve původní nastavení zrušit:

 Nastavení → Wi-Fi (zapnout) → eduroam a zvolit vpravo modré kroužkované i → Ignorovat tuto síť

Menu v zařízení: Nastavení → Wi-Fi (zapnout) → vybrat síť **eduroam** 

- 1. Identita: username@asuch.cas.cz
- 2. Heslo bezdrátové sítě: vaše heslo do sítě ASUCH
- 3. Potvrdit certifikát našeho serveru (dc2.asuch.cas.cz nebo dc3.asuch.cas.cz).

From: https://navody.asuch.cas.cz/ -

Permanent link: https://navody.asuch.cas.cz/doku.php/os\_apple\_ios?rev=1445410253

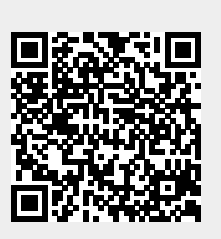

Last update: 2015/10/21 06:50